CSV ファイル等作成・分割ツールの操作方法

- 1 作成した CSV ファイル等の分割を行う場合
   作成済みのファイル(.csv 形式又は.txt 形式のファイル)を取り込み、e-Tax で送信可能
   となるようファイルを分割する場合の操作方法です。
   データのチェック後、出力されたファイルは調書枚数(レコード数)が最大 6,000 件
   のデータに分割されますので、e-Tax ソフト(WEB 版)による送信が可能です。
   分割可能な調書は、以下の 6 調書になります。
   ・給与所得の源泉徴収票
  - ・退職所得の源泉徴収票
  - ・報酬、料金、契約金及び賞金の支払調書
  - ・不動産の使用料等の支払調書
  - ・不動産等の譲受けの対価の支払調書
  - ・不動産等の売買又は貸付けのあっせん手数料の支払調書

| No. | 画面イメージ                                                                                                    | 操作方法                                           |
|-----|----------------------------------------------------------------------------------------------------|------------------------------------------------|
| 1   |                                                                                                    | セキュリティの警告が表示され<br>た場合は「コンテンツの有効化」<br>をクリックします。 |
| 2   | CSVファイル等作成・分割<br>e-Taxソフト(WEB版)でCSVファイル等(.csv形式又は.txt形式)を利用<br>1ファイル当たり「調書枚数(レコード数)は6,900枚程度かつデータ容<br>制限を超える場合、本ツールによりCSVファイル等(.csv形式又は.txt形)<br>(本ツールでは、6,000件を上限に分割します。)<br>※「対象調書選択」後、「CSVファイル作成用」シートに直接入力する; | 「対象調書選択」から、読み込<br>むファイルの調書を選択します。              |
|     | 対象調書選択       375_給与所得の源泉徴収<br>栗       ①対象調書を選択しま         ②データの取り込みを       ・ファイル取り込み時         ・ファイル取り込み時       ・ファイル取り込み時                                                                                         |                                                |

| 3 |                                                                                                    | 「CSV/TXT 取り込み」から 作                                  |
|---|----------------------------------------------------------------------------------------------------|-----------------------------------------------------|
| 5 | CSVファイル等作成・分割                                                                                                    | 「COV/IAI 取り込み」がら、「F                                 |
|   | e-Taxソフト(WFB版)でCSVファイル等(.csv形式又は.txt形式)を利用                                                                                   |                                                     |
|   | 1ファイル当たり「調書枚数(レコード数)は6,900枚程度かつデータ容                                                                                          | 9 0                                                 |
|   | 制限を超える場合、本ツールによりCSVファイル等(.csv形式又は.txt形:<br>(本ツールでは、6,000件を上限に分割します。)                                                         |                                                     |
|   | ※「対象調書選択」後、「CSVファイル作成用」シートに直接入力するこ                                                                                           |                                                     |
|   | 375 絵与所得の酒島微回                                                                                                    |                                                     |
|   | 対象調書選択                                                                                                    |                                                     |
|   | ②データの取り込みを<br>CSV/TXT取り込み時<br>・ファイル取り込み時                                                                                     |                                                     |
|   | ・ファイル取り込み時                                                                                                    |                                                     |
| 4 | <ol> <li>データチェック</li> <li>3データのチェックを行いま</li> <li>エラーのある項目が赤く表</li> </ol>                                                     | ①「データチェック」から、上記                                     |
|   | ・エラーが無くなるまでデー<br>※PCのスペックによっては                                                                                               | 2 で取り込んだファイルのデータ                                    |
|   | CSV書き出し ④「CSVファイル作成用」シ                                                                                                    | チェックを行います。                                          |
|   | ※エラーが残っているうちは           TXT書き出し         ※6,000件毎に分割して出力さ                                                                     | ②「データチェック」の表示が                                      |
|   | 出力先フォルダ                                                                                                    | 「OK」の場合、                                            |
|   | <ul> <li>(注) [CSV/TXT取り込み]</li> <li>取り込んだファイルの格納先</li> </ul>                                                                 | →No.7 の手順に進みます。                                     |
|   | ファイル名を変更する場合は<br>なお、書き出されたファイ                                                                                                | 「NG」の場合、                                            |
|   | 2 データチェック  NG                                                                                                    | →No.5 の手順に進みます。                                     |
| * | 20                                                                                                    | データチェックは件数により数                                      |
|   | 38                                                                                                    | 十分かかる場合があります。PC                                     |
|   |                                                                                                    | によっては「応答なし」と出る場                                     |
|   | 実行中■■□□□□□□□□□                                                                                                    | 合がありますが、正常に処理され                                     |
|   | d <b>5</b> ± 5                                                                                                    | ています。また、画面下において                                     |
|   |                                                                                                    | 進捗状況の確認が可能です。                                       |
| 5 |                                                                                                    | (データチェックが NG の場合)                                   |
|   | 操作メニュー CSVファイル作成用                                                                                                    | 「CSV ファイル作成用」のシー                                    |
|   | ••••••••••••••••••••••••••••••••••••••                                                                                       | トを選択し、データの内容を確認                                     |
|   |                                                                                                    | します。                                                |
| 6 | 1 2 3 4 5                                                                                                    | (データチェックが NG の場合)                                   |
| Ũ | 支払 提出義務者                                                                                                    | エラーの箇所が赤涂りで表示さ                                      |
| 1 |                                                                                                    |                                                     |
|   | 調·普·整理番号1 本文店等E<br>等·の<br>種類<br>種類                                                                                           | れますので、入力内容を確認し                                      |
|   | 開 音 整理番号1 <sup>(本文店等E)</sup>                                                                                                 | れますので、入力内容を確認し、<br>修正します。                           |
|   | 開 音     整理番号1     本又信号E     提出義務者の住所又は所在地     の氏名又は<br>名称       必須     任意     公須     必須       半角     半角     半角     全角     全角 | れますので、入力内容を確認し、<br>修正します。<br>修正後 No4 の手順を再度行い、      |
|   | エラー有     309     10文字     5文字以内     60文字以内     300     国税太郎                                                                  | れますので、入力内容を確認し、<br>修正します。<br>修正後、No4 の手順を再度行い<br>ます |

| 7 | <ul> <li>※PCのスペッ:</li> <li>(④「CSVファイ<br/>※エラーが残っ</li> <li>TXT書き出し</li> <li>(④」「CSVファイ<br/>※エラーが残っ</li> <li>※6,000件毎に;</li> <li>出力先フォルタ<br/>ファイル名<br/>(注)【CSV/1<br/>町田ネムビファ</li> </ul> | (データチェックが OK の場合)<br>「CSV 書き出し」又は「TXT<br>書き出し」から、出力したい形式<br>のボタンを押します。                              |
|---|----------------------------------------------------------------------------------------------------|----------------------------------------------------------------------------------------------------|
| 8 |                                                                                                    | 出力先フォルダの指定とファイ<br>ル名を入力します。<br>6,000 件を超える場合、6,000 件<br>を上限に分割されて表示されま<br>す。出力先は「出力先フォルダ」<br>になります。 |
| 9 | データチェック OK<br>データクリア<br>⑤ <b>CSVデータを</b> 消去します。                                                                                                    | <ul><li>(データの削除)</li><li>「データクリア」から、取り込ん</li><li>だデータを削除できます。</li></ul>                             |

2 直接入力又はデータを貼り付けて作成する場合

一件別に入力してファイルを作成する場合又は別途作成したデータを貼り付けて作成 する場合の操作方法です。

なお、作成可能な調書は、以下の6調書になります。

- ・給与所得の源泉徴収票
- ・退職所得の源泉徴収票
- ・報酬、料金、契約金及び賞金の支払調書
- ・不動産の使用料等の支払調書
- ・不動産等の譲受けの対価の支払調書
- ・不動産等の売買又は貸付けのあっせん手数料の支払調書

| No. | 画面イメージ                                                                                                    | 操作方法                                              |
|-----|----------------------------------------------------------------------------------------------------|---------------------------------------------------|
| 1   |                                                                                                    | セキュリティの警告が表示され<br>た場合は「コンテンツの有効化」<br>をクリックします。    |
| 2   | CSVファイル等(CSVファイル等(CSV形式又は.txt形式)を利用         キャールにはのCSVファイル等(CSV形式又は.txt形式)を利用         コファイル当たり「調書枚数(レコード数)は6,900枚程度かつデータ容制限を超える場合、本ツールによりCSVファイル等(CSV形式又は.txt形式)(本ツールでは、6,000件を上限に分割します。)         ※「対象調書選択」後、「CSVファイル作成用」シートに直接入力するこ         対象調書選択         375_給与所得の源泉徴収         要         ①対象調書選択         375_給与所得の源泉徴収         要         ①対象調書を選択しま         ②データの取り込みを | 「対象調書選択」から、作成す<br>る調書を選択します。                      |
|     | CSV/TXT取り込み<br>・ファイル取り込み時<br>・ファイル取り込み時                                                                                                    |                                                   |
| 3   | 操作メニュー CSVファイル作成用                                                                                                    | 「CSV ファイル作成用」のシ<br>ートを選択し、入力画面を表示し<br>ます。         |
| 4   | 1         2         3         4         5         6         7           支 X<br>調書<br>等 の<br>極類         支<br>公須<br>松潭<br>本支店等区<br>分番号<br>提出義務者の住所又は所在地<br>公須         提出義務者<br>の任意又は<br>名杯<br>記書番号<br>記書番号<br>記書番号<br>記書番号<br>記書番号<br>記書番号<br>記書番号<br>記書番号<br>記書番号<br>記書番号<br>記書番号<br>記書番号<br>記書番号<br>記書番号<br>記書番号<br>記書番号<br>記書<br>》<br>一<br>二<br>本角                       | 項目名を基に入力します。<br>データを貼り付ける場合は、<br>C9 セルを先頭に貼り付けます。 |
| 5   | 操作メニュー CSVファイル作成用                                                                                                    | 入力完了後、「操作メニュー」<br>シートに戻ります。                       |

| 6 | <ul> <li>データチェック</li> <li>3データのチェックを行いま</li> <li>・エラーのある酒目が赤く歩</li> </ul>                                             | ①「データチェック」から、入力                     |
|---|----------------------------------------------------------------------------------------------------|-------------------------------------|
|   | ・エラーが無くなるまでデー<br>※PCのスペックによっては                                                                                        | されたデータのデータチェックを                     |
|   | CSV書き出し         ④「CSVファイル作成用」シ                                                                                        | 行います。                               |
|   | ※エラーが残っているうちは           TXT書き出し         ※6,000件毎に分割して出力さ                                                              | <ol> <li>⑦「データチェック」の表示が、</li> </ol> |
|   | 出力先フォルダーファイル名                                                                                                    | 「OK」の場合、                            |
|   | <ul> <li>(注) 【CSV/TXT取り込み】</li> <li>取り込んだファイルの格納先</li> </ul>                                                          | →No.9 の手順に進みます。                     |
|   | ファイル名を変更する場合は<br>なお、書き出されたファイ                                                                                         | 「NG」の場合、                            |
|   | 2 <u>データチェック</u> NG                                                                                                   | →No.7 の手順に進みます。                     |
| * |                                                                                                    | データチェックは件数により数                      |
|   | 38                                                                                                    | 十分かかる場合があります。PC                     |
|   | < ↓ 操作メニュー                                                                                                    | によっては「応答なし」と出る場                     |
|   | 実行中■■□□□□□□□□□                                                                                                    | 合がありますが、正常に処理され                     |
|   | -1 <b>5</b> ±5                                                                                                    | ています。また、画面下において                     |
|   |                                                                                                    | 進捗状況の確認が可能です。                       |
| 7 |                                                                                                    | (データチェックが NG の場合)                   |
|   | 操作メニュー CSVファイル作成用                                                                                                    | 「CSV ファイル作成用のシー                     |
|   |                                                                                                    | トを選択し、データの内容を確認                     |
|   |                                                                                                    | します。                                |
| 8 | 1 2 3 4 5                                                                                                    | (データチェックが NG の場合)                   |
|   | 支払<br>興 書 整理番号1 本支店等区 提出義務者の住所又は所在地 の氏名又、                                                                             | エラーの箇所が赤塗りで表示さ                      |
|   | *************************************                                                                                 | れますので、入力内容を確認し、                     |
|   | <u>必須</u> 任意 任意 必須 必須                                                                                                 | 修正します。                              |
|   | エラー有         半角         半角         全角         全角         全角           10文字         5文字以内         60文字以内         30文字以 | - 修正後、No.6 の手順を再度行                  |
|   | ○ 309 国税太郎                                                                                                    | · います。                              |
| 9 | ×PCのスペッ                                                                                                    | ; (データチェックが OK の場合)                 |
|   |                                                                                                    | 「CSV 書き出し」又は「TXT                    |
|   | CSV書き出し         ④「CSVファ           ※エラーが碑                                                                              | ↑ 書き出し」から、出力したい形式                   |
|   | TXT書き出し ※6,000件毎6                                                                                                    | ジョー のボタンを押します。                      |
|   |                                                                                                    | 8                                   |
|   | ファイル名                                                                                                    |                                     |
|   | (注)【CSV<br>取りはえ イギマ                                                                                                   | / I                                 |
| L |                                                                                                    |                                     |

| 10 | (##発行業件にて(53)     (* → * 10, 174, 174, 174, 174, 174, 174, 174, 174                                                                                                    | 出力先フォルダの指定とファイ                 |
|----|----------------------------------------------------------------------------------------------------|--------------------------------|
|    | 戦策 ・ 新山いアルダー 田 ・ ●<br>・ ■ PC<br>・ ■ PC<br>・ ■ P | ル名を人刀します。<br>6000 件を超える場合 6000 |
|    | 3                                                                                                    | 件を上限に分割されて表示されま                |
|    | > よこンジク<br>> は、ローカルモイスケレビマ < ><br>295(H&R0N)                                                                                                    | す。出力先は「出力先フォルダ」                |
|    | →<br>かかく私の登載(1)、世界カンイム(L:Low) ー<br>作成者: 天祭 本村 タブ・950-820                                                                                                    | になります。                         |
|    | ヘ 7π批グ−の辞表示 2/−批(1) * (保育(3)) キャンセル                                                                                                    |                                |
| 11 | データチェック         ОК                                                                                                    | 「データクリア」から、読み込ん                |
|    | データクリア<br>⑤CSVデータを消去します。                                                                                                    | だデータを削除します。                    |